# C Improv

# A Guide to Historical Corrections in Kronos

Created by: Ken Casey Improv Senior Application Consultant

(Please note: A step-by-step video demonstration to this guide will be available in the Improvizations.com Resource Library. The free download will be titled: Historical Corrections June 26, 2020 Webinar.)

### For better, faster Kronos solutions, visit us at Improvizations.com

© All rights reserved. Improvizations, Inc.

# **Table of Contents**

| Basic Historical Correction Process                                       | 3  |
|---------------------------------------------------------------------------|----|
| Current Period view                                                       | 7  |
| Historical Correction Overrides                                           | 8  |
| Adding a missing absence day edit                                         | 10 |
| Pay Rule Historical Correction Options                                    | 11 |
| Adding Historical Correction amounts into a money pay code for paying out | 11 |
| Adding Untotalized Corrections                                            | 12 |
| Reporting                                                                 | 13 |
| System settings:                                                          | 16 |
| Default Money PayCode                                                     | 16 |
| Include in Totals by default                                              | 16 |
| Accrual Policy change                                                     | 16 |
| FAPs:                                                                     | 17 |

### **Historical Corrections Overview**

Historical Corrections in your Kronos Workforce Central platform — introduced with v8.0 — can be a lifesaver. This one ability carries a big punch and gives you the editing power you need to make changes to past data — a very useful tool since Timekeeper doesn't allow changes once data is approved and logged.

Historical Corrections allows managers to revise incorrect information that has already been signed off on such as:

1) missing pay codes
 2) incorrect transfer information
 3) missing or incorrect punches
 4) retroactive wage adjustments

Managers can also support Viewing Totals for current and previous pay Periods in a Genie without double counting, specify a money pay code for retro wage calculations, and select an effective date for pay out, to name a few.

Below is a step-by-step guide to making Historical Corrections. A video demonstration that accompanies this guide is available in the <u>Improvizations Resource Library</u> titled: June 26 Webinar.

# **Basic Historical Correction Process in Kronos**

Enable Edits – manual

From any genie, go to Approvals – Enable Edits

| QuickFind   |            |                    |        |                |          |                           |                              |                           |
|-------------|------------|--------------------|--------|----------------|----------|---------------------------|------------------------------|---------------------------|
| QuickFind 🝷 | XXX*       |                    |        | Q              |          |                           |                              |                           |
| Select All  | Column     | <b>V</b><br>Filter | People | Or Timekeeping | Accruais | Approval                  | Schedule                     | ?                         |
|             |            |                    | 1      | Name           |          | Approve Tir<br>Remove Tir | mecard<br>mecard App         | proval                    |
| ATest1, Sc  | hol        |                    |        |                |          | Remove All<br>Approve Ov  | l Timecard /<br>/ertime - Gr | Approvals<br>oup Approval |
| ATest2, Sc  | hol        |                    |        |                |          | Sign Off                  |                              |                           |
| ATest3, Sc  | hol        |                    |        |                |          | Remove Sig                | gn-Off                       |                           |
| TestA PTO   | Plan, Test |                    |        |                | E        | Lock Payro<br>Enable Edit | ll<br>ts                     |                           |

When Edits are enabled, the timecard will be grayed-out, but the add-delete buttons will be present:

| Timecards  | 3                                 |                     |        |        |          |  |  |  |  |  |
|------------|-----------------------------------|---------------------|--------|--------|----------|--|--|--|--|--|
| ATest1, So | ATest1, Schol 🔹 🖣 1 of 3 🕨 XXX999 |                     |        |        |          |  |  |  |  |  |
|            |                                   |                     |        |        |          |  |  |  |  |  |
| •          | 1 - al-                           |                     |        |        |          |  |  |  |  |  |
| View       | Approve Sign Off<br>Timecard      | Accruais<br>Actions |        |        |          |  |  |  |  |  |
|            | Date                              | Schedule            | In     | Out    | Transfer |  |  |  |  |  |
| + ×        | Fri 5/15                          |                     |        |        |          |  |  |  |  |  |
| + ×        | Sat 5/16                          |                     |        |        |          |  |  |  |  |  |
| + ×        | Sun 5/17                          |                     |        |        |          |  |  |  |  |  |
| + ×        | Mon 5/18                          | 7:00AM-4:00PM       | 7:00AM | 4:00PM |          |  |  |  |  |  |
| + ×        | Tue 5/19                          | 7:00AM-4:00PM       | 7:00AM | 4:00PM |          |  |  |  |  |  |
| + ×        | Wed 5/20                          | 7:00AM-4:00PM       | 7:00AM | 4:00PM |          |  |  |  |  |  |
| + ×        | Thu 5/21                          | 7:00AM-4:00PM       | 7:00AM | 4:00PM |          |  |  |  |  |  |
| + ×        | Fri 5/22                          | 7:00AM-4:00PM       | 7:00AM | 4:00PM |          |  |  |  |  |  |

Correcting a timecard with a missing punch

Reg Hrs = 74.00; OT Hrs = 2.5

| ATest1, Si  | hol 💌 🖣                      | 1 of 1 🕨 XXX999        |        |        |          |    |        |          |          | Loaded: 9 | 3:40 AM Previous Pay Period | 💽 📰 1 Emp                   | loyee(s) Selected |
|-------------|------------------------------|------------------------|--------|--------|----------|----|--------|----------|----------|-----------|-----------------------------|-----------------------------|-------------------|
| O -<br>View | Approve Sign Off<br>Timecard | Accruais<br>Actions    |        |        |          |    |        |          |          |           | Print<br>Timecan            | Befresh Calculate<br>Totals | Save Go To        |
|             | Date                         | Schedule               | In     | Out    | Transfer | In | Out    | Transfer | Pay Code | Amount    | Shift                       | Daily                       | Period            |
|             | Fri 5/15                     |                        |        |        |          |    |        |          |          |           |                             |                             |                   |
| * ×         | Sat 5/16                     |                        |        |        |          |    |        |          |          |           |                             |                             |                   |
| + ×         | Sun 5/17                     |                        |        |        |          |    |        |          |          |           |                             |                             |                   |
| Ŧ X         | Mon 5/18                     | 7:00AM-4:00PM          | 7:00AM | 4:00PM |          |    |        |          |          |           | 8:30                        | 8:30                        | 8:30              |
| + ×         | Tue 5/19                     | 7:00AM-4:00PM          | 7:00AM | 4:00PM |          |    |        |          |          |           | 8:30                        | 8:30                        | 17:00             |
| ± ×         | Wed 5/20                     | 7:00AM-4:00PM          | 7:00AM | 4:00PM |          |    |        |          |          |           | 8:30                        | 8:30                        | 25:30             |
| ± ×         | Thu 5/21                     | 7:00AM-4:00PM          | 7:00AM | 4:00PM |          |    |        |          |          |           | 8:30                        | 8:30                        | 34:00             |
| + ×         | Fri 5/22                     | 7:00AM-4:00PM          | 7:02AM | •      |          |    |        |          |          |           |                             |                             | 34:00             |
|             |                              |                        |        |        |          |    |        |          |          |           |                             |                             |                   |
| Totals      | Accruals Audits              | Historical Corrections |        |        |          |    |        |          |          |           |                             |                             |                   |
| All         |                              | Pay Code 🔹             |        |        |          |    |        |          |          |           |                             |                             |                   |
|             |                              | Pay Co                 | de     |        |          |    | Amount |          |          |           | Wages                       |                             |                   |
| LV-A        | Worked                       |                        |        |        |          |    |        |          | 76:30    |           |                             |                             | \$777.50          |
| Over        | time                         |                        |        |        |          |    |        |          | 2:30     |           |                             |                             | \$37.50           |
| Regi        | lar                          |                        |        |        |          |    |        |          | 74:00    |           |                             |                             | \$740.00          |
| Tota        | Worked                       |                        |        |        |          |    |        |          | 76:30    |           |                             |                             | \$777.50          |

#### Missing punch is added as an Historical Correction

| ATest1, S | chol            | 1 of 1 > XXX999        |        |        |               |                       |                          |         |
|-----------|-----------------|------------------------|--------|--------|---------------|-----------------------|--------------------------|---------|
| view      | Timecard        | Actions                |        |        |               |                       |                          |         |
|           | Date            | Schedule               | In     | Out    | Transfer      | In                    | Out                      | Trans   |
| + ×       | Sat 5/16        |                        |        |        |               |                       |                          |         |
| + ×       | Sun 5/17        |                        |        |        |               |                       |                          |         |
| + ×       | Mon 5/18        | 7:00AM-4:00PM          | 7:00AM | 4:00PM |               |                       |                          |         |
| + ×       | Tue 5/19        | 7:00AM-4:00PM          | 7:00AM | 4:00PM |               |                       |                          |         |
| + ×       | Wed 5/20        | 7:00AM-4:00PM          | 7:00AM | 4:00PM |               |                       |                          |         |
| + ×       | Thu 5/21        | 7:00AM-4:00PM          | 7:00AM | 4:00PM |               |                       |                          |         |
| + ×       | Fri 5/22        | 7:00AM-4:00PM          | 7:02AM | 4:05PM |               |                       |                          | _       |
| + ×       | Sat 5/23        |                        |        |        | Warning       |                       |                          | ×       |
|           |                 |                        |        |        | Wannig        |                       |                          | _       |
| Totals    | Accruals Audits | Historical Corrections |        |        | A New correct | ions detected. Please | review before saving tin | necard. |
| All       |                 | Pay Code 🔹             |        |        |               |                       | (                        | ок      |
|           |                 | Pay Cod                | le     |        |               |                       | Amount                   |         |

The new Totals show the added amounts. The Totals tab will include the original hours + any Historical Correction amounts that were added.

Reg = 80.0 Hrs; OT = 5.0 Hrs

| ATest1, So    | hol 💌 🤄             | 1 of 1 🕨 XXX999                 |        |        |          |       |     |          |          | Loaded: 9:44 | AM Previous Pay Period | 🔹 📰 1 Empl        | yee(s) Selected |
|---------------|---------------------|---------------------------------|--------|--------|----------|-------|-----|----------|----------|--------------|------------------------|-------------------|-----------------|
| O -<br>View   | Approve<br>Timecard | Accruais<br>Actions             |        |        |          |       |     |          |          |              | Print<br>Timecari      | Refreen Calculate | Save Go To      |
|               | Date                | Schedule                        | In     | Out    | Transfer | In    | Out | Transfer | Pay Code | Amount       | Shift                  | Daily             | Period          |
| * ×           | Sat 5/16            |                                 |        |        |          |       |     |          |          |              |                        |                   |                 |
|               | Sun 5/17            |                                 |        |        |          |       |     |          |          |              |                        |                   |                 |
| ±×            | Mon 5/18            | 7:00AM-4:00PM                   | 7:00AM | 4:00PM |          |       |     |          |          |              | 8:30                   | 8:30              | 8:30            |
|               | Tue 5/19            | 7:00AM-4:00PM                   | 7:00AM | 4:00PM |          |       |     |          |          |              | 8:30                   | 8:30              | 17:00           |
|               | Wed 5/20            | 7:00AM-4:00PM                   | 7:00AM | 4:00PM |          |       |     |          |          |              | 8:30                   | 8:30              | 25:30           |
| ± ×           | Thu 5/21            | 7:00AM-4:00PM                   | 7.00AM | 4:00PM |          |       |     |          |          |              | 8:30                   | 8:30              | 34:00           |
| •             | Fri 5/22            | • 7:00AM-4:00PM                 | 7:02AM | 4:05PM |          |       |     |          |          |              | 8:30                   | 8:30              | 42:30           |
| 4 x           | Cot 5/32            |                                 |        |        |          |       |     |          |          |              |                        |                   | 08-05           |
| Totals<br>All | Accruals Audits     | Historical Corrections Pay Code |        |        |          |       |     |          |          |              |                        |                   |                 |
|               |                     | Pay Code                        |        |        | Amount   |       |     |          | Wages    |              |                        |                   |                 |
| LV-A          | Worked              |                                 |        |        |          | 85:00 |     |          |          | \$875        | 5.00                   |                   |                 |
| Over          | ime                 |                                 |        |        |          | 5:00  |     |          |          | \$75         | 5.00                   |                   |                 |
| Regu          | lar                 |                                 |        |        |          | 80:00 |     |          |          | \$800        | 0.00                   |                   |                 |
| Tota          | Worked              |                                 |        |        |          | 85:00 |     |          |          | \$875        | 5.00                   |                   |                 |

Historical Correction tab shows:

The extra 6:00 of Reg and extra 2:30 of OT

The hours by default were added to the current pay period to be paid out in the next pay cycle

| s Accruals    | Audits Historical Correct | ions         |          |        |         | Ť            |         |      |                    |                   |                |                        |
|---------------|---------------------------|--------------|----------|--------|---------|--------------|---------|------|--------------------|-------------------|----------------|------------------------|
| tail View Sun | nmary View                |              |          |        |         |              |         |      |                    |                   | (              | Untotalized Correction |
| Pending       | Historical Date           | Type of Edit | Pay Code | Amount | Wages   | Account      | Comment | Note | User               | Edit Date         | Effective Date | Include in Totals      |
|               | 5/22/2020                 | Correction   | Regular  | 6:00   | \$60.00 |              |         |      | kcasey.improvvia.c | 6/04/2020 9:44:18 | 5/30/2020      | Yes                    |
|               | 5/22/2020                 | Correction   | Overtime | 2:30   | \$37.50 |              |         |      | kcasey.improvvia.c | 6/04/2020 9:44:18 | 5/30/2020      | Yes                    |
|               |                           |              | -        |        |         | and a second |         |      |                    |                   |                | _                      |

| Date     | Schedule              | In     | Out      | Transfe |
|----------|-----------------------|--------|----------|---------|
| Sat 5/16 |                       |        |          |         |
| Sun 5/17 |                       |        |          |         |
| Mon 5/18 | 7:00AM-4:00PM         | 7:00AM | 4:00PM   |         |
| Tue 5/19 | 7:00AM-4:00PM         | 7:00AM | 4:00PM   |         |
| Wed 5/20 | 7:00AM-4:00PM         | 7:00AM | 4:00PM   |         |
| Thu 5/21 | 7:00AM-4:00PM         | 7:00AM | 4:00PM   |         |
| Fri 5/22 | 7:00AM-4:00PM         | 7:02AM | 4:05PM 0 |         |
| Cat 5/23 | Historical Correction |        |          |         |

There are two visual indicators in the timecard to indicate that there is a Historical Correction

### **Current Period view**

When looking at the Totals tab in the current pay period, you have the choice of viewing All Totals, the Historical Corrections Only, or Totals without Historical Corrections.

|        |        |          |    |     |          |          |        | Print | Refresh Calculate | Save   | Go To |
|--------|--------|----------|----|-----|----------|----------|--------|-------|-------------------|--------|-------|
| In     | Out    | Transfer | In | Out | Transfer | Pay Code | Amount | Shift | Daily             | Period |       |
|        |        |          |    |     |          |          |        |       |                   |        |       |
|        |        |          |    |     |          |          |        |       |                   |        |       |
|        |        |          |    |     |          |          |        |       |                   |        |       |
| 7:00AM | 4:00PM |          |    |     |          |          |        | 8:30  | 8:30              | ٤      | 30    |
| 7:00AM | 4:00PM |          |    |     |          |          |        | 8:30  | 8:30              | 17     | 1:00  |
| 7:00AM | 4:00PM |          |    |     |          |          |        | 8:30  | 8:30              | 25     | 30    |
|        |        |          |    |     |          |          |        |       |                   | 25     | :30   |
|        |        |          |    |     |          |          |        |       |                   | 25     |       |

| •   |         |               |        | • Viewing: All Totals |
|-----|---------|---------------|--------|-----------------------|
| Job | Account | Pay Code      | Amount | Wages                 |
|     | JJJJJJ. | LV-All Worked | 34:00  | \$352.50              |
|     | JJJJJJ. | Overtime      | 2:30   | \$37.50               |
|     | JJJJJ.  | Regular       | 31:30  | \$315.00              |
|     | JAAAA.  | Total Worked  | 34:00  | \$352.5/              |

-

|               |        | • Viewing: Corrections |
|---------------|--------|------------------------|
| Pay Code      | Amount | Wages                  |
| LV-All Worked | 8:30   | \$97.50                |
| Overtime      | 2:30   | \$37.50                |
| Regular       | 6:00   | \$60.00                |
| Total Worked  | 8:30   | \$97.50                |

|               |        | • Viewing: No Corrections |
|---------------|--------|---------------------------|
| Pay Code      | Amount | Wages                     |
| LV-All Worked | 25:30  | \$255.00                  |
| Regular       | 25:30  | \$255.00                  |
| Total Worked  | 25:30  | \$255.00                  |

In the Current period, the Historical Corrections tab will not show the corrections done in signed off periods, even if their totals were added to the current totals. This tab will only show Historical Corrections that are made in a signed off period.

| otals Accruals /<br>Detail View Sum | Audit Historical Correction | 15           |          |        |       | ¥                  |         |
|-------------------------------------|-----------------------------|--------------|----------|--------|-------|--------------------|---------|
| Pending                             | Historical Date             | Type of Edit | Pay Code | Amount | Wages | Account            | Comment |
|                                     |                             |              |          |        |       | No does to disates |         |

#### **Historical Correction Overrides**

There are system settings that control what the effective date will be and also whether to include the totals in the current period. These settings can be overwritten by using the Edit function.

Selecting one or more Historical Correction and right-clicking will bring up the Edit window where you can edit the details or delete the correction:

| Historical Correc   | ctions Actions |
|---------------------|----------------|
| Historical Date:    | 5/22/2020      |
| Effective Date:     | 5/30/2020      |
| Pay Code:           | Regular        |
| Account:            | ././././.      |
| Amount:             | 6:00           |
| User:               | kcasey         |
| Included in Totals: | Yes            |
| Edit Delete         |                |

The current period Effective Date can be changed

The Include Edits in the Totals can be selected/deselected

Comments/Notes can be added

| Historical       | Correction   |
|------------------|--------------|
| Effective Date:* | 5/30/2020    |
| Comments (0)     | Add Comment  |
|                  | Cancel Apply |

If the Include Edits in the Totals is deselected, the amounts will show Paid (assuming a manual payroll payment) and the amounts will not be added to the current totals.

| Totals Accruals | Audits Historical Correct | ions         |          |             |         |            |         |      |                      |                   |                |                   |
|-----------------|---------------------------|--------------|----------|-------------|---------|------------|---------|------|----------------------|-------------------|----------------|-------------------|
| Pending         | Historical Date           | Type of Edit | Pay Code | Amount      | Wages   | Account    | Comment | Note | User                 | Edit Date         | Effective Date | Include in Totals |
|                 | 5/22/2020                 | Correction   | Overtime | 2:30 (paid) | \$37.50 | J.J.J.J.I. |         |      | kcasey.improvvia.c   | 6/04/2020 9:44:18 | 5/30/2020      | No                |
|                 | 5/22/2020                 | Correction   | Regular  | 6:00 (paid) | \$60.00 | J.I.I.I.I. |         |      | kcasey.improvvia.c., | 6/04/2020 9:44:18 | 5/30/2020      | No                |

Current pay period does not include the Historical Correction amounts. There is no Historical Correction view option.

| Totals Accruals Audits Historical Corrections |     |         |               |        |          |  |  |  |  |
|-----------------------------------------------|-----|---------|---------------|--------|----------|--|--|--|--|
| Al Al                                         |     |         |               |        |          |  |  |  |  |
| Location                                      | Job | Account | Pay Code      | Amount | Wages    |  |  |  |  |
|                                               |     | JJJJJJ. | LV-All Worked | 25:30  | \$255.00 |  |  |  |  |
|                                               |     | JJJJJJ. | Regular       | 25:30  | \$255.00 |  |  |  |  |
|                                               |     | 111111. | Total Worked  | 25:30  | \$255.00 |  |  |  |  |

### Adding a missing absence day edit

Employee has an absence day and totals show:

#### Reg 3<sup>rd</sup> – 67:30

| • ·<br>View | Approve Sign Off | File -<br>Accruais<br>Actions |         |        |          |         |         |          |          |        | Print | Refreat Calcole |
|-------------|------------------|-------------------------------|---------|--------|----------|---------|---------|----------|----------|--------|-------|-----------------|
|             | Date             | Schedule                      | In      | Out    | Transfer | In      | Out     | Transfer | Pay Code | Amount | Shift | Daily           |
|             | Fri 5/15         | 11:00PM-7:00AM                |         |        |          |         |         |          |          |        |       |                 |
|             | Sat 5/16         |                               |         |        |          |         |         |          |          |        |       |                 |
|             | Sun 5/17         |                               |         |        |          |         |         |          |          |        |       |                 |
| ×           | Mon 5/18         | 11:00PM-7:00AM                | 11:00PM | 7.00AM |          |         |         |          |          |        | 7:30  | 7:30            |
| ×           | Tue 5/19         | 11:00PM-7:00AM                | 11.00PM | 7.00AM |          |         |         |          |          |        | 7:30  | 7:30            |
| ×           | Wed 5/20         | 11:00PM-7:00AM                | 11.00PM | 7:00AM |          |         |         |          |          |        | 7:30  | 7:30            |
| ×           | Thu 5/21         | 11:00PM-7:00AM                | 11:00PM | 7.00AM |          |         |         |          |          |        | 7:30  | 7:30            |
|             | Fri 5/22         | 11:00PM-7:00AM                |         |        |          |         |         |          |          |        |       |                 |
|             | Set 5/23         |                               |         |        |          |         |         |          |          |        |       |                 |
|             | Sun 5/24         |                               |         |        |          |         |         |          |          |        |       |                 |
|             | Mon 5/25         | 11:00PM-7:00AM                | 11:00PM | 7.00AM |          |         |         |          |          |        | 7:30  | 7:30            |
| ×           | Tue 5/26         | 11.00PM-7:00AM                | 11:00PM | 7:00AM |          |         |         |          |          |        | 7:30  | 7:30            |
| Totals      | Accruals Audits  | Historical Corrections        |         |        |          |         | *       |          |          |        |       |                 |
| All         |                  | All                           |         |        |          |         |         |          |          |        |       |                 |
|             | Locatio          | n                             |         | Job    |          | Account |         | Pay Code |          | Amount |       | Wages           |
|             |                  |                               |         |        | 111111   |         | REG 3rd |          |          |        | 67:30 |                 |

Absence pay code and amount are added directly in the timecard

New totals show additional PTO - 8:00

|              |                             |         | ./.    | 1.1.1.1. | PTO           |        | 8:00     |                |       |
|--------------|-----------------------------|---------|--------|----------|---------------|--------|----------|----------------|-------|
|              |                             |         | 1.     | 1.1.1.1. | LV-All Worked |        | 8:00     |                |       |
| Lo           | cation                      | 4       | lob    | Account  | Pa            | y Code | Amount   |                | Wages |
|              | All                         |         |        |          |               |        |          |                |       |
| Accruais Aut | dits Historical Corrections |         |        |          |               |        |          |                |       |
|              |                             |         |        |          |               |        |          |                |       |
|              |                             |         |        |          |               |        |          |                |       |
|              | 11:00PM-7:00AM              |         |        |          |               |        | Edited A | After Sign-off |       |
| Fri 5/22     | •                           |         |        |          |               | РТО    | 8:00     |                | 8:00  |
| Thu 5/21     | 11:00PM-7:00AM              | 11:00PM | 7:00AM |          |               |        |          | 7:30           | 7:30  |
| Wed 5/20     | 11:00PM-7:00AM              | 11:00PM | 7:00AM |          |               |        |          | 7:30           | 7:30  |
| Tue 5/19     | 11:00PM-7:00AM              | 11:00PM | 7:00AM |          |               |        |          | 7:30           | 7:30  |
| Mon 5/18     | 11:00PM-7:00AM              | 11:00PM | 7:00AM |          |               |        |          | 7:30           | 7:30  |
| Sun 5/17     |                             |         |        |          |               |        |          |                |       |

### **Pay Rule Historical Correction Options**

There are three options in the pay rules for Historical Correction:

- 1. What default date to use for the Effective Date
  - a. This can be the current date (Today) or the First or Last Date of the current or previous pay periods. If the previous pay period is selected, if it has already been signed off, then the date will automatically be applied to the current period.
- 2. How to Enable the ability to Edit after Sign-Off
  - a. Either manually in genies under Approvals or with an interface
  - b. Turn it on automatically after x number of hours after the end of the pay period
- 3. Set a default money pay code to hold the recalculated dollars

| Corrections Apply Date        | If the selected pay period is signed off, the correction is applied to the next pay period. |  |  |  |  |  |  |
|-------------------------------|---------------------------------------------------------------------------------------------|--|--|--|--|--|--|
|                               | Current Pay Period 🗸 💿 First Day 🔿 Last Day 🗌 Today, if previous pay period is signed off   |  |  |  |  |  |  |
| Edits After Sign-off          | Enable edits manually or by payroll interface                                               |  |  |  |  |  |  |
|                               | At the end of the pay period, enable edits after (Hours)                                    |  |  |  |  |  |  |
| Historical Correction Default | Money Pay Code                                                                              |  |  |  |  |  |  |

#### Adding Historical Correction amounts into a money pay code for paying out.

The Historical Correction tab shows the individual pay code totals that are recalculated and then adds those amounts to the dollar paid code that is specified in either the system settings or pay rule. The individual recalculated totals are not added to the current period totals, only the designated dollar code is added to the current totals.

| s Accruals<br>tail View Sur | Audits Historical Correction | S<br>Turne of Edit | Day Code | Amount | Wages | <br>Comment | Note         | lleer | Unto | talized Correction | - Viewing: All Corrections |
|-----------------------------|------------------------------|--------------------|----------|--------|-------|-------------|--------------|-------|------|--------------------|----------------------------|
| s Accruals                  | Audits Historical Correction | s                  |          |        |       |             |              |       |      |                    |                            |
|                             |                              |                    |          |        |       |             |              |       |      |                    |                            |
| Sat 5/23                    |                              |                    |          |        |       |             |              |       |      |                    |                            |
| Fri 5/22                    | • 3:00PM-11:00PM             |                    |          |        |       |             | Hours Worked |       | 8:00 |                    | 7:30                       |
| Thu 5/21                    | 3:00PM-11:00PM               | 3:00PM             | 11:00PM  |        |       |             |              |       | _    | 7:30               | 7:30                       |
| Wed 5/20                    | 3:00PM-11:00PM               | 3:00PM             | 11:00PM  |        |       |             |              |       |      | 7:30               | 7:30                       |
|                             | 3:00PM-11:00PM               | 3:00PM             | 11:00PM  |        |       |             |              |       |      | 7:30               | 7:30                       |
| Tue 5/19                    |                              |                    |          |        |       |             |              |       |      |                    |                            |

Current period only shows the Retro\$ dollar pay code that the dollar amounts were added to.

|             |               |          | • Viewing: Corrections |
|-------------|---------------|----------|------------------------|
| Account     | Pay Code      | Amount   | Wages                  |
| .1.1.1.1.1. | LV-All Worked | 0:00     | \$830.63               |
| .1.1.1.1.1. | RetroS        | \$830.63 | \$830.63               |
|             |               |          |                        |

### **Adding Untotalized Corrections**

Untotalized Corrections give you a way of adding Historical Correction to a period without having them added to that periods total. They can still be set to add to the current period totals if needed to be paid out. Untotalzied Corrections are restricted to adding pay codes only; there is no way to edit punches and have them Untotalized.

Go to the Historical Correction tab and select Untotalized Correction:

Fill in the historical date, pay code, amount and whether to include in current period totals.

| Historical Date*  | 5/29/2020                         |
|-------------------|-----------------------------------|
| Effective Date*   | 5/30/2020                         |
| Pay Code*         | Sick                              |
| Amount (HH:mm): * | 8                                 |
| Transfer          | •                                 |
|                   | Impact Accruals on Effective Date |
|                   |                                   |

In the Historical Correction tab, the edit will show as an Untotalized Correction but in the timecard the edit will not be visible, but there will be the black dot indicating a correction for that date.

| 3:00PM-11:00Pf             | M 3:00PM                                                                                                    | 11:00PM                                                                                                    |                                                                                                    |                                                                                                    |                                                                                                    |                                               |                                                                                                    |                                                                                                    |                                                                                                    | 7:30                                                                                                    | 7:30 2                                                                                                    |
|----------------------------|----------------------------------------------------------------------------------------------------|----------------------------------------------------------------------------------------------------|----------------------------------------------------------------------------------------------------|----------------------------------------------------------------------------------------------------|----------------------------------------------------------------------------------------------------|-----------------------------------------------|----------------------------------------------------------------------------------------------------|----------------------------------------------------------------------------------------------------|----------------------------------------------------------------------------------------------------|----------------------------------------------------------------------------------------------------|----------------------------------------------------------------------------------------------------|
| 3:00PM-11:00Pf             | 4 3:00PM                                                                                                    | 11:00PM                                                                                                    |                                                                                                    |                                                                                                    |                                                                                                    |                                               |                                                                                                    |                                                                                                    |                                                                                                    | 7:30                                                                                                    | 7:30 3                                                                                                    |
| 3:00PM-11:00Pf             | И                                                                                                    |                                                                                                    |                                                                                                    |                                                                                                    |                                                                                                    |                                               |                                                                                                    |                                                                                                    |                                                                                                    |                                                                                                    | 3                                                                                                    |
|                            |                                                                                                    |                                                                                                    |                                                                                                    |                                                                                                    | _                                                                                                    |                                               |                                                                                                    |                                                                                                    |                                                                                                    |                                                                                                    |                                                                                                    |
| dits Historical Correction | ons                                                                                                    |                                                                                                    |                                                                                                    |                                                                                                    | •                                                                                                    |                                               |                                                                                                    |                                                                                                    |                                                                                                    |                                                                                                    |                                                                                                    |
| ary View                   |                                                                                                    |                                                                                                    |                                                                                                    |                                                                                                    |                                                                                                    |                                               |                                                                                                    |                                                                                                    |                                                                                                    | (                                                                                                    | Untotalized Correction                                                                                                    |
| Historical Date            | Type of Edit                                                                                                    | Pay Code                                                                                                    | Amount                                                                                                    | Wages                                                                                                    | Account                                                                                                    | Comment                                       | Note                                                                                                    | User                                                                                                    | Edit Date                                                                                                    | Effective Date                                                                                                    | Include in Totals                                                                                                    |
| 5/29/2020                  | Untotalized Correction                                                                                                    | Sick                                                                                                    | 8:00                                                                                                    | \$80.00                                                                                                    | ;,,,,,,,,,                                                                                                    |                                               |                                                                                                    | kcasey.improvvia.c                                                                                                    | 6/04/2020 2:29:00                                                                                                    | 5/30/2020                                                                                                    | Yes                                                                                                    |
|                            | 3.00PM-11:00PF<br>3:00PM-11:00PF<br>3:00PM-11:00PF<br>3:00PM-11:00PF<br>dtts Historical Correction<br>rary View<br>Historical Date<br>5/29/2020 | 3.00PM-11.00PM         3.00PM           3.00PM-11.00PM         3.00PM           3.00PM-11.00PM         3.00PM           statistical Corrections         statistical Corrections           tary View         Type of Edit           5/29/2020         Untotalized Correction | 3 00PM-11:00PM         3 00PM-11:00PM           3 00PM-11:00PM         3 00PM-11:00PM           3 00PM-11:00PM         3 00PM-11:00PM           stars         Historical Corrections           tasy View         Historical Date           5/29/2020         Untorsized Correction | S 00PM-11:00PM         S:00PM         11:00PM           S:00PM-11:00PM         S:00PM         11:00PM           S:00PM-11:00PM         S:00PM         11:00PM           S:00PM-11:00PM         S:00PM         11:00PM           S:00PM-11:00PM         S:00PM         11:00PM           S:00PM-11:00PM         S:00PM         11:00PM | 3 00 PM 11 30 PM         3 00 PM         11 00 PM           3 00 PM 11 30 PM         3 00 PM         11 00 PM           • 3 00 PM 11 30 PM         11 00 PM         11 00 PM           • 3 00 PM 11 30 PM         11 00 PM         11 00 PM           • 3 00 PM 11 30 PM         11 00 PM         11 00 PM           • 3 00 PM 11 30 PM         11 00 PM         11 00 PM           • 10 PM 11 30 PM         11 00 PM         11 00 PM           • 10 PM 11 30 PM         11 00 PM         11 00 PM           • 10 PM 11 30 PM         11 00 PM         11 00 PM           • 10 PM 11 30 PM         11 00 PM         11 00 PM           • 10 PM 11 30 PM         11 00 PM         11 00 PM           • 10 PM 11 30 PM         11 00 PM         11 00 PM           • 10 PM 11 30 PM         11 00 PM         11 00 PM           • 10 PM 11 30 PM         11 00 PM         11 00 PM           • 10 PM 11 30 PM         11 00 PM         11 00 PM           • 10 PM 11 30 PM         11 00 PM         11 00 PM           • 10 PM 11 30 PM         11 00 PM         11 00 PM           • 10 PM 11 30 PM         11 00 PM         11 00 PM           • 10 PM 11 30 PM         11 00 PM         11 00 PM           • 10 PM 11 30 PM | 3.00PM-11.00PM         3.00PM         11.00PM | S00PM-11:00PM         S00PM         11:00PM         Comment           S00PA-11:00PM         S00PM         11:00PM         L         L         < | StopPM         StopPM         StopPM< | 3.00PM 11.00PM         3.00PM         11.00PM         11.00PM | 300PM 11:00PM         3:00PM         11:00PM         Comment         Comment | 3.00PM 100PM         3.00PM         11.00PM         11.00PM |

The timecard totals will also not show any pay code amount.

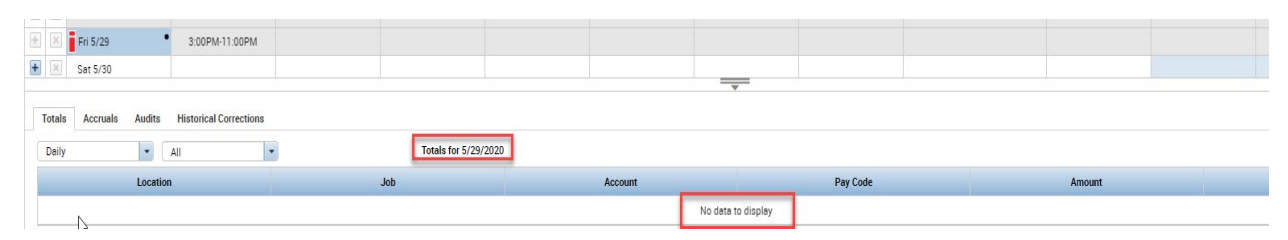

# Reporting

There are no special reports for viewing or analyzing Historical Corrections. The standard reports will show all hours in the previous signed off period including all Historical Corrections (except for Untotalized Corrections). When running reports on the previous signed off period, there is no way to report on just the original hours or just the Historical Corrections.

This report was run for a signed off period and even with selecting the 'Show hours worked in this period ONLY', it still includes the Historical Corrections. There is no way to isolate just the corrections.

| Time Detail<br>Time Period:<br>Query:<br>Actual/Adjusted: |        | 5/04/20<br>Previo<br>Show I | 020 - 5/29/2020<br>usly Selected Emp<br>hours worked in th | olovee(s)<br>iis period O | NLY.               |               |    |                    | Data U<br>Execu<br>Printe<br>Insert | Jp to Date:<br>ted on:<br>d for:<br>Page Break / |
|-----------------------------------------------------------|--------|-----------------------------|------------------------------------------------------------|---------------------------|--------------------|---------------|----|--------------------|-------------------------------------|--------------------------------------------------|
| Employee:                                                 | ATest2 | , Scho                      | I                                                          |                           | ID: XXX            | (998          |    | Time Zone:         |                                     | Eastern                                          |
| Status:                                                   | Active |                             |                                                            | s                         | Status Date: 3/1   | 0/2019        |    | Pay Rule:          |                                     | A_Schola                                         |
| Primary Account                                           |        |                             |                                                            |                           | Start<br>3/15/2019 | End<br>Foreve | er | -                  |                                     |                                                  |
| Date/Time                                                 | Apply  | То                          | In Punch                                                   | In Exc                    | Out Punch          | Out Exc       |    | Override<br>Amount | Adj/Ent<br>Amount                   | Money<br>Amour                                   |
| Xfr/Move: Account                                         | t      |                             | Comment                                                    |                           | Xfr:               | Work Rule     |    |                    |                                     |                                                  |
| 5/4/2020                                                  |        |                             | 7:00:00 AM                                                 | US                        | 4:00:00 PM         |               |    |                    |                                     |                                                  |
| 5/5/2020                                                  |        |                             | 11:00:00 PM                                                |                           | 7:00:00 AM         |               |    |                    |                                     |                                                  |
| 5/6/2020                                                  |        |                             | 11:00:00 PM                                                |                           | 7:00:00 AM         |               |    |                    |                                     |                                                  |
| 5/7/2020                                                  |        |                             | 11:00:00 PM                                                |                           | 7:00:00 AM         |               |    |                    |                                     |                                                  |
| 5/8/2020                                                  |        |                             | 11:00:00 PM                                                |                           | 7:00:00 AM         |               |    |                    |                                     |                                                  |
| 5/11/2020                                                 |        |                             | 11:00:00 PM                                                |                           | 7:00:00 AM         |               |    |                    |                                     |                                                  |
| 5/12/2020                                                 |        |                             | 11:00:00 PM                                                |                           | 7:00:00 AM         |               |    |                    |                                     |                                                  |
| 5/13/2020                                                 |        |                             | 11:00:00 PM                                                |                           | 7:00:00 AM         |               |    |                    |                                     |                                                  |
| 5/14/2020                                                 |        |                             | 11:00:00 PM                                                |                           | 7:00:00 AM         |               |    |                    |                                     |                                                  |
| 5/15/2020                                                 |        |                             | 11:00:00 PM                                                |                           | 7:00:00 AM         |               |    |                    |                                     |                                                  |
| 5/18/2020                                                 |        |                             | 11:00:00 PM                                                |                           | 7:00:00 AM         |               |    |                    |                                     |                                                  |
| 5/19/2020                                                 |        |                             | 11:00:00 PM                                                |                           | 7:00:00 AM         |               |    |                    |                                     |                                                  |
| 5/20/2020                                                 |        |                             | 11:00:00 PM                                                |                           | 7:00:00 AM         |               |    |                    |                                     |                                                  |
| 5/21/2020                                                 |        |                             | 11:00:00 PM                                                |                           | 7:00:00 AM         |               |    |                    |                                     | _                                                |
| 5/22/2020 12:00 /                                         | AM I   | рто                         |                                                            |                           |                    |               |    |                    | 8:00                                |                                                  |
| 5/25/2020                                                 |        |                             | 11:00:00 PM                                                |                           | 7:00:00 AM         |               |    |                    |                                     |                                                  |
| 5/26/2020                                                 |        |                             | 11:00:00 PM                                                |                           | 7:00:00 AM         |               |    |                    |                                     |                                                  |
| 5/27/2020                                                 |        |                             | 11:00:00 PM                                                |                           | 7:00:00 AM         |               |    |                    |                                     |                                                  |
| 5/28/2020                                                 |        |                             | 11:00:00 PM                                                |                           | 7:00:00 AM         |               |    |                    |                                     |                                                  |
| 5/29/2020                                                 |        |                             | T1:00:00 PM                                                |                           | 7:00:00 AM         |               |    |                    |                                     | Harris                                           |
| Labor Account Sumr                                        | nary   |                             |                                                            |                           | Pay Code           |               |    |                    |                                     | Hours                                            |
| .1.1.1.1.1.                                               |        |                             |                                                            |                           | All Leave          |               |    |                    |                                     | 8:00                                             |
|                                                           |        |                             |                                                            |                           | LV-All Work        | ed            |    |                    |                                     | 8.00                                             |
|                                                           |        |                             |                                                            |                           | PTO                |               |    |                    |                                     | 8:00                                             |
|                                                           |        |                             |                                                            |                           | REG 1st            |               |    |                    |                                     | 8:30                                             |
|                                                           |        |                             |                                                            |                           | REG 3rd            |               |    |                    |                                     | 135:00                                           |

This Actual/Adjusted selection only applies to the corrections that were added to the current totals.

| Actual/Adjusted              | Show hours worked in this period ONLY.                                                     |
|------------------------------|--------------------------------------------------------------------------------------------|
| Page Break between Employees | Show hours worked in this period ONLY.                                                     |
| Sort by                      | Show hours worked in this period PLUS historic edits and corrections made for this period. |

These options are only used when you run a report for a time period where older historical corrections were done and added to the totals in the time period being reported.

In the current period, this same report with the 'Show hours worked in this period ONLY' selected. Historical Corrections added to the current totals are **not** included.

| Time Detail<br>Time Period: | Curre              | nt Pay Period      |                 |                                         |                                 |                    | Data<br>Execu     | Up to Date:<br>ited on: |
|-----------------------------|--------------------|--------------------|-----------------|-----------------------------------------|---------------------------------|--------------------|-------------------|-------------------------|
| Query:                      | Previo             | ously Selected Emp | ployee(s)       |                                         |                                 |                    | Printe            | d for:                  |
| Actual/Adjusted:            | hours worked in th | is period O        | is period ONLY. |                                         |                                 |                    |                   |                         |
| Employee:                   | ATest2, Scho       | bl                 |                 | ID: XXX                                 | 998                             | Time Zone:         |                   | Eastern                 |
| Status:<br>Primary Account  | Active             |                    | 8               | Status Date: 3/10<br>Start<br>3/15/2019 | 0/2019<br><b>End</b><br>Forever | Pay Rule:          |                   | A_Schola                |
| Date/Time                   | Apply To           | In Punch           | In Exc          | Out Punch                               | Out Exc                         | Override<br>Amount | Adj/Ent<br>Amount | Money<br>Amou           |
| Xfr/Move: Account           |                    | Comment            |                 | Xfr:                                    | Work Rule                       |                    |                   |                         |
| 6/1/2020                    |                    | 11:00:00 PM        |                 | 7:00:00 AM                              |                                 |                    |                   |                         |
| 6/2/2020                    |                    | 11:00:00 PM        | US              | 7:00:00 AM                              |                                 |                    |                   |                         |
| 6/3/2020                    |                    | 11:00:00 PM        | 03              | 7:00:00 AM                              |                                 |                    |                   |                         |
| 0.0.2020                    |                    | 11.00.0011         | US              |                                         |                                 |                    |                   |                         |
| Labor Account Summ          | ary                |                    |                 | Pay Code                                |                                 |                    |                   | Hours                   |
|                             |                    |                    |                 |                                         |                                 |                    |                   |                         |
|                             |                    |                    |                 | REG 3rd                                 |                                 |                    |                   | 22:30                   |
| Pay Code Summary            |                    |                    |                 | Pay Code                                |                                 |                    |                   | Hours                   |
|                             |                    |                    |                 | REG 3rd                                 |                                 |                    |                   | 22:30                   |
| Totals:                     |                    |                    |                 | -                                       |                                 |                    |                   | 22:30                   |

In the current period, this same report with the 'Show hours worked in this period PLUS historical corrections made for this period' is selected. Historical Corrections added to the current totals are now included.

| Time Detail<br>Time Period: | Current Pa                  | y Period                                                                                   |                    |                |                    | Data I<br>Execu   | Up to Date:<br>uted on: |
|-----------------------------|-----------------------------|--------------------------------------------------------------------------------------------|--------------------|----------------|--------------------|-------------------|-------------------------|
| Query:                      | Previously                  | Selected Employee(s)                                                                       |                    |                |                    | Printe            | d for:                  |
| Actual/Adjusted:            | Show hour                   | Show hours worked in this period PLUS historic edits and corrections made for this period. |                    |                |                    |                   |                         |
| Employee:                   | ATest2, Schol               |                                                                                            | ID: XXX            | 998            | Time Zone:         | :                 | Eastern                 |
| Status:                     | Active                      | ;                                                                                          | Status Date: 3/10  | 0/2019         | Pay Rule:          |                   | A_Schol                 |
| Primary Accour              | nt                          |                                                                                            | Start<br>3/15/2019 | End<br>Forever |                    |                   |                         |
| Date/Time                   | Apply To In                 | Punch In Exc                                                                               | Out Punch          | Out Exc        | Override<br>Amount | Adj/Ent<br>Amount | Mone<br>Amou            |
| 5/22/2020 12:               | DUNT C<br>00 AM PTO(adi) (e | omment<br>fective date: 5/30/20                                                            | 20)                | WORK RUIE      |                    | 8:00              |                         |
| JJJJJJ.                     |                             | SIECTIVE Gate. 5/50/20                                                                     | 20)                |                |                    | 0.00              |                         |
| 6/1/2020                    | 11                          | :00:00 PM                                                                                  | 7:00:00 AM         |                |                    |                   |                         |
|                             |                             | US                                                                                         |                    |                |                    |                   |                         |
| 6/2/2020                    | 11                          | :00:00 PM                                                                                  | 7:00:00 AM         |                |                    |                   |                         |
| 6/3/2020                    | 11                          | -00-00 PM                                                                                  | 7:00:00 AM         |                |                    |                   |                         |
| 0/0/2020                    |                             | US                                                                                         | 7.00.00 AM         |                |                    |                   |                         |
| Labor Account Si            | ummary                      | 00                                                                                         | Pay Code           |                |                    |                   | Hours                   |
| .1.1.1.1.1.                 |                             |                                                                                            |                    |                |                    |                   |                         |
|                             |                             |                                                                                            | All Leave          |                |                    |                   | 8:00                    |
|                             |                             |                                                                                            | LV-All Worke       | ed             |                    |                   | 8:00                    |
|                             |                             |                                                                                            | PTO                |                |                    |                   | 8:00                    |
|                             |                             |                                                                                            | REG 3rd            |                |                    |                   | 22:30                   |
| Combined Pay C              | ode Summary                 |                                                                                            | Pay Code           |                |                    |                   | Hours                   |
|                             |                             |                                                                                            | All Leave          |                |                    |                   | 8:00                    |
|                             |                             |                                                                                            | LV-All Worke       | ed             |                    |                   | 8:00                    |
| l otáls:                    |                             |                                                                                            |                    |                |                    |                   | 16:00                   |
| Pay Code Summ               | ary                         |                                                                                            | Pay Code           |                |                    |                   | Houro                   |
|                             | T                           |                                                                                            | PIO                |                |                    |                   | 8:00                    |
| Tatala                      |                             |                                                                                            | HEG 3rd            |                |                    |                   | 22.00                   |
| I otals:                    |                             |                                                                                            |                    |                |                    |                   | 30:30                   |

You will need a custom report or interface to be able to isolate historical corrections in signed off periods.

# **System settings:**

### **Default Money PayCode**

- 1. Navigate to Setup > System Settings.
- 2. Select Global Values.

|    | global.corrections.defaultmoneypaycode                 |                                                              | None     |                  |           |
|----|--------------------------------------------------------|--------------------------------------------------------------|----------|------------------|-----------|
|    | Enable Money Pay Code Historical Correction generation | system wide. Also set the Default Money Pay Code to be used. |          |                  |           |
| 3. | Select a Money Pay Code in th                          | eglobal.corrections.defau                                    | ultmoney | paycode <b>d</b> | rop-down. |
| 4. | Click Save.                                            |                                                              |          |                  |           |

This setting can be overwritten by the settings in the pay rules.

### Include in Totals by default Impact Accruals by default

A standard Historical Correction will impact accruals by default

|                                                                                                    |                                             | - |  |  |  |  |
|----------------------------------------------------------------------------------------------------|---------------------------------------------|---|--|--|--|--|
| site.timekeeping.historicalCorrectionsIncludeInTotals                                                                       | ● true<br>◯ false                           |   |  |  |  |  |
| Specifies whether totals for corrections are included by default. True indicates corrections are inc                        | luded.                                      |   |  |  |  |  |
| site.timekeeping.historicalEditsImpactsAccruals                                                                             | ⊖ true<br>● false                           |   |  |  |  |  |
| Specifies whether the check box to impact accruals is selected by default when creating Historical Edits.                   |                                             |   |  |  |  |  |
| site.timekeeping.untotalizedHistoricalCorrectionImpactsAccruals                                                             | <ul> <li>○ true</li> <li>● false</li> </ul> |   |  |  |  |  |
| Specifies whether the check box to impact accruals is selected by default when creating Untotalized Historical Corrections. |                                             |   |  |  |  |  |

#### Accrual Policy change Override overdraft limit in signed off periods

You can make this update to the accrual policy to disable accrual overdraft check for timecard edits in signed-off pay periods. Because this applies to past pay periods, you can use this option to not require validation in order to save changes, as the overdraft has already taken place and cannot be reversed.

| OVERDRAFTS                 |                           |                            |       |   |                                                            |
|----------------------------|---------------------------|----------------------------|-------|---|------------------------------------------------------------|
| Past or Present Overdrafts | Warning Overdraft Amount  | Ing Overdraft Amount Hours |       |   |                                                            |
|                            | Disallow Overdraft Amount | 0:00                       | Hours | 2 | Treat disallowed amounts as warnings in signed off periods |
|                            |                           |                            |       |   |                                                            |
| Future Overdrafts          | Warning Overdraft Amount  |                            | Hours |   |                                                            |
|                            | Disallow Overdraft Amount |                            | Hours |   |                                                            |

### FAPs:

Workforce Manager – Department Manager

| - Edits to signed off time                                  |  |  | Disallowed V            |
|-------------------------------------------------------------|--|--|-------------------------|
| Edit signed off time                                        |  |  | Disallowed ∨            |
| Allow override of Include In Totals                         |  |  | Disallowed $\checkmark$ |
| Allow enable edits for employees                            |  |  | Disallowed V            |
| Approve requests in signed off time                         |  |  | Disallowed V            |
| Allow override of correction money pay code                 |  |  | Disallowed V            |
| Allow override of correction effective date                 |  |  | Disallowed $\checkmark$ |
| Allow delete of corrections                                 |  |  | Disallowed V            |
| Allow untotalized historical corrections                    |  |  | Disallowed $\checkmark$ |
| Allow override account transfer for untotalized corrections |  |  | Disallowed V            |
|                                                             |  |  |                         |

- Edit signed off time must be enabled in order for user to be able to apply Historical Corrections
- Allow override of Include in Totals allows override of default value for including in totals
- Allow enable edits for employees allows users to enable Historical Corrections edits for employees
- Approve requests in signed off time allows users to approve requests that are effective dated in signed off periods
- Allow override of corrections money pay code allows override of default money pay code
- Allow override of corrections effective date allows override of the effective date
- Allow delete of corrections allows users to delete Historical Corrections
- Allow untotalized Historical Corrections allows users to apply untotalized Historical Corrections
- All override account transfer for untotalized corrections allows users to change labor allocation for untotalized corrections

### **Better Solutions. Faster.**

Do you need help with Historical Correction configurations for your Workforce Central platform? Improv can help. Our senior-level, full-time Kronos consultants can give you fast, accurate workforce solutions designed to get your business back on track. <u>Let's talk today</u>.

Get to know us at Improvizations.com

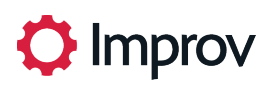

© All rights reserved. Improvizations, Inc.